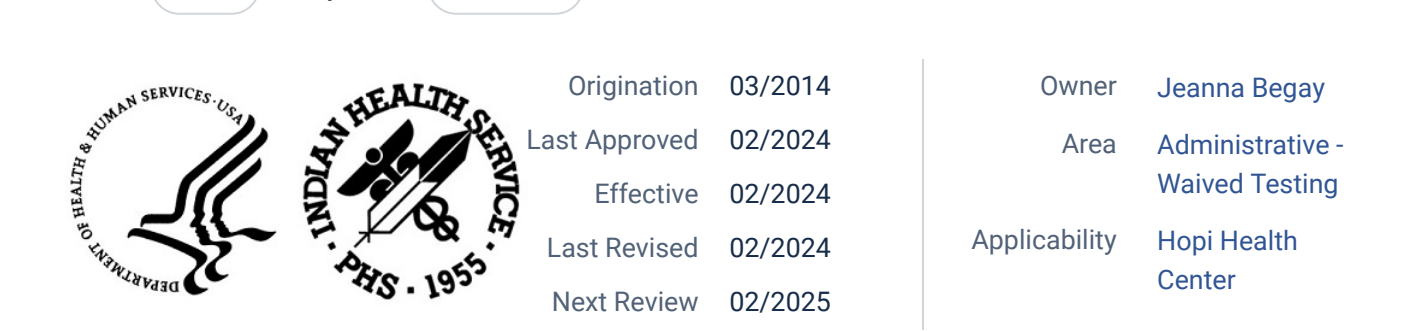

15029491

### Electronic Health Record POC Lab Entry Button for Entering Point of Care Test Results Procedure

## **PURPOSE:**

Status ( Active ) PolicyStat ID (

The point of care (CLIA-waived) testing staff will follow this procedure to ensure that test results are entered correctly under the right patient name, chart number, location of service, and the ordering medical provider for timely result review.

# **PROCEDURE:**

Log into EHR:

- 1. Select patient (blue box), select the visit and primary provider (yellow box).
- 2. After performing point of care laboratory testing, click on the "POC Lab Entry" button to open up the Lab Point of Care Data Entry Form.

| RPMS-THR BEGAY, JE<br>User Patient Refresh<br>PRIVACY PATIENT CH                          | ANNA ** MUPrepHost Precert **<br>Data Tools Help eSig Clear Clear and Lock Com<br>ART RESOURCES Tele-Ris RCIS DIRECT WebMail                                                                                                    | munity Alerts Dosing Calculator Rx Print Settings Imagi                                              | ing                                 |                         |                       | ×                                          |
|-------------------------------------------------------------------------------------------|----------------------------------------------------------------------------------------------------|----------------------------------------------------------------------------------------------------|-------------------------------------|-------------------------|-----------------------|--------------------------------------------|
| Demo,Patient A<br>999901 01slan-2010                                                      | 1 (12) F                                                                                                    | DEMO<br>BEGAY JEANNA                                                                                 |                                     | 21-Dec-2022 12:45       | Primary Care Tean     | n Unassigned                               |
| Postings Patient WAD Details                                                              | Visit     Visit     V | Act Medications OCCATAGONIC CIC Med<br>Needs River<br>Ingt Medications Labs Orders Notes Consulta/Re | Med<br>Recon                        | ry Suicide Form Reports |                       | ANIT Service Plan E POC Lab Action Updated |
| Fie                                                                                       |                                                                                                    |                                                                                                    |                                     |                         |                       |                                            |
| Lab Results                                                                               | Most Recent                                                                                                    | Lab Point of Care Data Entry Form                                                                    |                                     |                         | - ×                   |                                            |
| Most Recent                                                                               |                                                                                                    | Patient: DEMO, PATIENT A                                                                             | Hospital Location: [                | DEMO                    |                       | Most Recent Lab Results                    |
| <ul> <li>Cumulative</li> <li>All Tests by Date</li> <li>Selected Tests by Date</li> </ul> | Choese Previous Intexe Intervent                                                                                                    | Ordering Provider BEGAY, JEANNA                                                                      | ✓ Nature of Order/Ch                | ange WRITTEN            |                       | Collected<br>Dec 08, 2022 10:00            |
| - Worksheet                                                                               | Test                                                                                                    | Test POC-COMPLETE DIPSTICK UA                                                                        | Sample Type                         | URINE, CLEAN CATCH      |                       | Ref Range                                  |
| - Graph<br>- Microbiology                                                                 | FOR Internal QC                                                                                                    |                                                                                                    | Cine or Complete                    |                         |                       | Ref: Acceptable                            |
| Anatomic Pathology     Blood Bank                                                         |                                                                                                    | Collection Date and Time 12/21/2022 12:45 PN                                                         | <ul> <li>Sign or Symptom</li> </ul> |                         | · · · · ·             |                                            |
| - Lab Status                                                                              |                                                                                                    | Comment/Lab Description:                                                                             |                                     |                         |                       |                                            |
|                                                                                           |                                                                                                    |                                                                                                    |                                     |                         | Add Canned<br>Comment |                                            |
|                                                                                           |                                                                                                    | TE                                                                                                   | STRESULTS                           |                         |                       |                                            |
|                                                                                           |                                                                                                    | Test Name                                                                                            | Result                              | Result Range            | Units                 |                                            |
|                                                                                           |                                                                                                    | UR GLUCOSE(POC)                                                                                      |                                     | NEG                     | mg/dL                 |                                            |
|                                                                                           |                                                                                                    | UR BILIRUBIN(POC)                                                                                    |                                     | NEG                     | mg/dL                 |                                            |
|                                                                                           |                                                                                                    | UR KETONE(POC)                                                                                       |                                     | NEG                     |                       |                                            |
|                                                                                           |                                                                                                    | UR SP.GRAVITY(POC)                                                                                   |                                     | 1.005 to 1.035          |                       |                                            |
|                                                                                           |                                                                                                    | UR BLOOD(POC)                                                                                        |                                     | NEG                     |                       |                                            |
|                                                                                           |                                                                                                    | UR pH(POC)                                                                                           |                                     | 5 to 8                  |                       |                                            |
|                                                                                           |                                                                                                    | UR PROTEIN(POC)                                                                                      |                                     | NEG                     |                       |                                            |
|                                                                                           |                                                                                                    | URINE UROBILINOGEN(POC)                                                                              |                                     | .2 to 1                 | EU/dL                 |                                            |
|                                                                                           |                                                                                                    | UR NITRITE(POC)                                                                                      |                                     | NEG                     |                       |                                            |
|                                                                                           |                                                                                                    | UR LEUK.ESTERASE(POC)                                                                                |                                     | I TO NEG                |                       |                                            |
|                                                                                           |                                                                                                    |                                                                                                    |                                     | Save                    | Cancel                |                                            |
|                                                                                           |                                                                                                    |                                                                                                    |                                     |                         |                       |                                            |

- 3. The Lab Point of Care Data Entry Form will appear, verify the ordering provider is correct.
- 4. Select Test by selecting drop down arrow.

| [  | Lab Po   | oint of Care Da                                            | ta Entry Form                                                                |        |                    |              | - 🗆 X                 |
|----|----------|------------------------------------------------------------|------------------------------------------------------------------------------|--------|--------------------|--------------|-----------------------|
|    | Patient: | DEMO,PAT                                                   | TIENT A                                                                      |        | Hospital Location: | DEMO         |                       |
|    | Orderin  | ıg Provider                                                | DEMO, PHYSICIAN MDF                                                          | NPPA ~ | Nature of Order/C  | Change       |                       |
|    | Test     |                                                            |                                                                              | ~      | Sample Type        |              |                       |
|    | Collect  | POC-COMP<br>POC-GAST<br>POC-NITRA<br>POC-FECAI<br>POC-PREG | LETE DIPSTICK UA<br>ROCCULT<br>ZINE TEST<br>OCCULT BLOOD<br>NANCY TEST,URINE |        | Sign or Symptom    |              | ~                     |
|    |          | POC-RAPID                                                  | STREP                                                                        |        |                    |              | Add Canned<br>Comment |
| _  |          |                                                            |                                                                              | TEST   | RESULTS            |              |                       |
| 5. | Т        | Fest Name                                                  |                                                                              | Res    | ult                | Result Range | Units                 |
|    |          |                                                            |                                                                              |        |                    |              |                       |
|    |          |                                                            |                                                                              |        |                    | Save         | Cancel                |
|    |          |                                                            |                                                                              |        |                    |              |                       |

- 6. The TEST RESULTS box will open up. The Nature of Order/Change will default to "WRITTEN".
- 7. Enter the correct date and time the specimen was collected using the **Collection Date and Time** box by clicking on the drop down arrow. The current date and time will display. Enter the correct time by highlighting the time and free-texting time or use the arrow button to move the hour and minute.
- Next, enter the Sign or Symptom for the test selected by clicking on the drop down arrow. If sign or symptom is not listed, you may select "Other..." at the bottom, another window (SNOMED CT Lookup) will open, and type in the Search box.

| 🕘 Lab P  | Point of Care Dat | ta Entry For | m                   |      |                    |      |           |               | _ |                | $\times$     |
|----------|-------------------|--------------|---------------------|------|--------------------|------|-----------|---------------|---|----------------|--------------|
| Patient: | DEMO,PAT          | IENT A       |                     |      | Hospital Location: | DE   | мо        |               |   |                | /            |
|          | - · ·             |              |                     |      |                    |      |           |               | - |                |              |
| Orderi   | ng Provider       | BEGAY.       | JEANNA              | ~    | Nature of Order/C  | han  | ge        | WRITTEN       |   |                | ~            |
| Test     | POC-COMP          | LETE DIP     | STICK UA            | ~    | Sample Type        |      | URINE     | , CLEAN CATCH | Н |                |              |
| Collect  | tion Date and     | Time         | 12/21/2022 12:45 PM | ~    | Sign or Symptom    |      |           |               |   |                | ×            |
|          |                   |              |                     |      | K                  |      |           |               |   |                |              |
| Comme    | ent/Lab Descrip   | otion:       |                     |      | <b>N</b>           |      |           |               |   |                |              |
|          |                   |              |                     |      |                    |      |           |               |   | Add Ca<br>Comn | nned<br>nent |
|          |                   |              | TES                 | ST I | RESULTS            |      |           |               |   |                |              |
|          | Test Name         |              |                     | Res  | ult                | Re   | esult Rar | nge           | l | Jnits          |              |
| U        | JR GLUCOSE(PO     | C)           |                     |      |                    | NE   | G         |               | m | g/dL           |              |
| U        | JR BILIRUBIN(PC   | C)           |                     |      |                    | NE   | G         |               | m | g/dL           |              |
| L L      | JR KETONE(POC     | )            |                     |      |                    | NE   | G         |               |   |                |              |
| L L      | JR SP.GRAVITY(    | POC)         |                     |      |                    | 1.0  | 05 to 1.( | 035           |   |                |              |
| L L      | JR BLOOD(POC)     |              |                     |      |                    | NE   | G         |               |   |                |              |
| L L      | JR pH(POC)        |              |                     |      |                    | 5 to | 8 8       |               |   |                |              |
| 1        | UR PROTEIN(PO     | C)           |                     |      |                    | NE   | G         |               |   |                |              |
| 1        | URINE UROBILIN    | OGEN(POC     | )                   |      |                    | .2 t | o 1       |               | E | U/dL           |              |
| L L      | JR NITRITE(POC    | )            |                     |      |                    | NE   | G         |               |   |                |              |
| U        | JR LEUK.ESTER     | ASE(POC)     |                     |      |                    | 1 to | NEG       |               |   |                |              |
|          |                   |              |                     |      |                    |      | S         | ave           | ( | Cance          | 1            |

9. Go to the **TEST RESULTS** box and enter the lab results in the Result column. If necessary, click on the Tab button to navigate through the data entry form. Typing a "?" will show you the options available for the test.

| 🥘 Lab                                          | Point of Care Da | ta Entry For | m      |                 |                                             |                                       |       |                |            | _   |       |                 | $\times$    |
|------------------------------------------------|------------------|--------------|--------|-----------------|---------------------------------------------|---------------------------------------|-------|----------------|------------|-----|-------|-----------------|-------------|
| Patien                                         | t: DEMO,PAT      | TENT A       |        |                 |                                             | Hospital Location:                    | DEN   | ЛО             |            |     |       |                 |             |
| Order                                          | ring Provider    | BEGAY,       | JEANNA |                 | ~                                           | Nature of Order/C                     | Chang | je             | WRITTEN    |     |       |                 | ~           |
| Test                                           | POC-COMP         | LETE DIP     | STICKU | A               | $\sim$                                      | Sample Type                           | ι     | JRINE          | , CLEAN CA | ТСН |       |                 |             |
| Collection Date and Time 12/21/2022 12:45 PN 🗸 |                  |              |        | ~               | Sign or Symptom                             |                                       |       |                |            |     |       | ~               |             |
| Comm                                           | nent/Lab Descrip | otion:       |        |                 |                                             |                                       |       |                |            |     | Ac    | ld Car<br>Comme | nned<br>ent |
|                                                |                  |              |        | TES             | ST R                                        | RESULTS                               |       |                |            |     |       |                 |             |
|                                                | Test Name        |              |        |                 | Resu                                        | ılt                                   | Re    | sult Ra        | nge        |     | Units |                 |             |
| .0                                             | UR GLUCOSE(PO    | C)           |        |                 | ?                                           |                                       | NEC   | a -            |            |     | mg/dL |                 |             |
|                                                | UR BILIRUBIN(PC  | C)           |        | Result Entry He | elp                                         | ×                                     | NEC   | G .            |            |     | mg/dL |                 |             |
|                                                | UR KETONE(POC    | .)           |        |                 |                                             |                                       |       |                | NEG        |     |       |                 |             |
|                                                | UR SP.GRAVITY    | (POC)        |        | Cho             | Choose from:<br>NEG NEGATIVE<br>TRACE TRACE |                                       |       | 1.005 to 1.035 |            |     |       |                 |             |
|                                                | UR BLOOD(POC)    |              |        |                 |                                             |                                       |       | â              |            |     |       |                 |             |
|                                                | UR pH(POC)       |              |        | 1+              | 1+                                          | +(250mg/dL) 5 to 8                    |       |                |            |     |       |                 |             |
| UR PROTEIN(POC) 2+ 2<br>3+ 3                   |                  |              |        |                 | 3+                                          | + (500mg/dL)<br>+ (> = 1000mg/dL) NEG |       |                |            |     |       |                 |             |
|                                                | URINE UROBILIN   | NOGEN(POC    | ;)     |                 |                                             |                                       | .2to  | 1              |            |     | EU/dL |                 |             |
|                                                | UR NITRITE(POC   | :)           |        |                 |                                             | OK                                    | NEC   | G              |            |     |       |                 |             |
|                                                | UR LEUK.ESTER    | ASE(POC)     |        |                 |                                             |                                       | 1 to  | NEG            |            |     |       |                 |             |
|                                                |                  |              |        |                 |                                             |                                       |       | S              | ave        |     | Ca    | ncel            |             |

10. **NOTE:** For POC tests performed with devices containing an internal QC or performance area, the internal QC must be documented as "Acceptable" or "INVALID". This includes the following tests: Rapid Strep, Urine Pregnancy, Gastroccult, and Fecal Occult Blood Gastoccult test entry requires the card expiration date and the developer lot number and expiration date.

| 🥥 Lab P  | oint of Care Dat         | ta Entry Fo | rm              |         |                                           |       |                 | _  |                | ×            |
|----------|--------------------------|-------------|-----------------|---------|-------------------------------------------|-------|-----------------|----|----------------|--------------|
| Patient: | DEMO,PAT                 | IENT A      |                 |         | Hospital Location:                        | DEM   | ю               |    |                |              |
| Orderin  | ng Provider              | BEGAY.      | JEANNA          | ~       | Nature of Order/                          | Chang | e WRITTEN       |    |                | ~            |
| Test     | POC-PREG                 | NANCY T     | EST,URINE       | ~       | Sample Type                               | U     | RINE, CLEAN CAT | СН |                |              |
| Collect  | ion Date and             | Time        | 12/21/2022 12:4 | 45 PN 🗸 | Sign or Symptom                           | •     |                 |    |                | ~            |
| Comme    | nt/Lab Descrip           | tion:       |                 |         |                                           |       |                 |    |                |              |
|          |                          |             |                 |         |                                           |       |                 |    | Add Ca<br>Comn | nned<br>nent |
|          |                          |             |                 | TEST    | RESULTS                                   |       |                 |    |                |              |
| 1        | Fest Name                |             |                 | Re      | sult                                      | Res   | ult Range       | 1  | Units          |              |
|          | POC Urine Pregn          | ancy Test   |                 | NE      | GATIVE                                    |       |                 |    |                |              |
| ./ _     | Urine hCG Interna        | al QC 🚽     |                 | ?       |                                           | Acce  | eptable         |    |                |              |
|          | Result Entry Help × Save |             |                 |         |                                           |       |                 |    | Cance          | 1            |
|          |                          |             |                 | -       |                                           |       |                 |    |                |              |
|          |                          |             |                 | 1       | Choose from:<br>A Acceptable<br>I INVALID |       |                 |    |                |              |

- 11. Double check entry is correct, then click on the **Save** button.
- 12. The result is now in EHR/RPMS and can be accessed as needed.

### HOW TO CORRECT "WRONG RESULT(S) ENTERED"

If the result was entered incorrectly in the CORRECT patient electronic health record:

- 1. When an error is discovered in that the wrong result was entered and the result was saved, notify the ordering provider of the wrong entry. Re-enter the POC test with the correct result.
- 2. Notify the Laboratory POC Coordinator, Laboratory Supervisor, or designee to edit, cancel, and/or remove the wrong result(s). Indicate the reason for the test cancellation in the comment field.

If the result was entered in the WRONG patient electronic health record:

- When an error is discovered in that the result was entered under the WRONG patient medical record number, the POC testing staff will write down the name of the wrong patient name, medical record number, and the POC test that was entered. Fill out the "Laboratory Quality Management Form". Notify the ordering provider of the incorrect entry.
- 2. The nursing staff will enter the POC test using the CORRECT patient medical record number, and enter the test result correctly and save the information. No information is typed into the COMMENT section.
- 3. Return the completed form to the Laboratory POC Coordinator, Laboratory Supervisor or designee. Laboratory staff will edit the wrong result and/or cancel/remove the results, and document the reason for the test cancellation in the comment field.

#### Attachments

Laboratory Quality Management Form.docx

#### **Approval Signatures**

| Step Description               | Approver                                            | Date    |
|--------------------------------|-----------------------------------------------------|---------|
| Medical Officer Pathologist    | Noelle Blue Arm: Medical Officer<br>Pathologist     | 02/2024 |
| Chief Nurse Executive          | Rachel Hamblin: Chief Nurse<br>Executive            | 02/2024 |
| Lab Supervisor                 | Kendrick Fritz: Supervisory<br>Medical Technologist | 02/2024 |
| Director of Quality Management | Jose Burgos: Public Health<br>Nurse Director        | 02/2024 |
| Medical Technologist           | Jeanna Begay                                        | 02/2024 |
|                                | Jeanna Begay                                        | 02/2024 |

Applicability

Hopi Health Center